## Zoom 端末バージョン変更手順書

※Zoom デバイス管理ツール(ZDM)からの操作手順になります。

① https://zoom.us/ Zoomの管理画面にアクセスします。

サインインより管理画面に入ります。

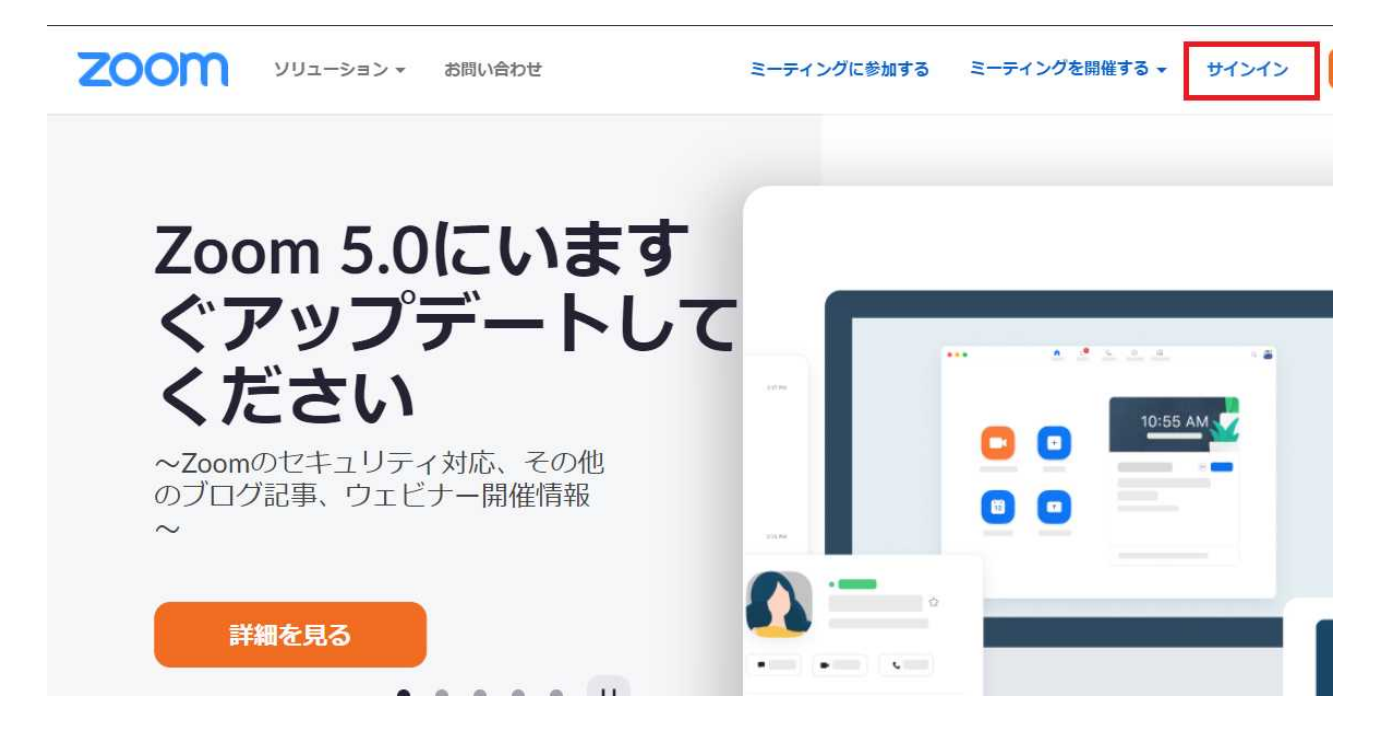

管理者として登録しているアカウントのメールアドレス・パスワード情報を入れサインインします。

| 2000 ソリューション * お問い合わせ | ミーティングに参加する ミーティングを開催する → サインイン サインアップは                     |
|-----------------------|-------------------------------------------------------------|
|                       | メールアドレス                                                     |
| サインイン                 |                                                             |
|                       | サインインにより、私はZoom のプライバシーステートメントと<br>サービス利用規約に同意します。<br>サインイン |
|                       | ☑ サインインしたままにする                                              |

② 管理画面の左側のメニューよりルーム管理の中の Zoom Rooms を選択します。

Princeton Ltd. All rights reserved. 株式会社プリンストン

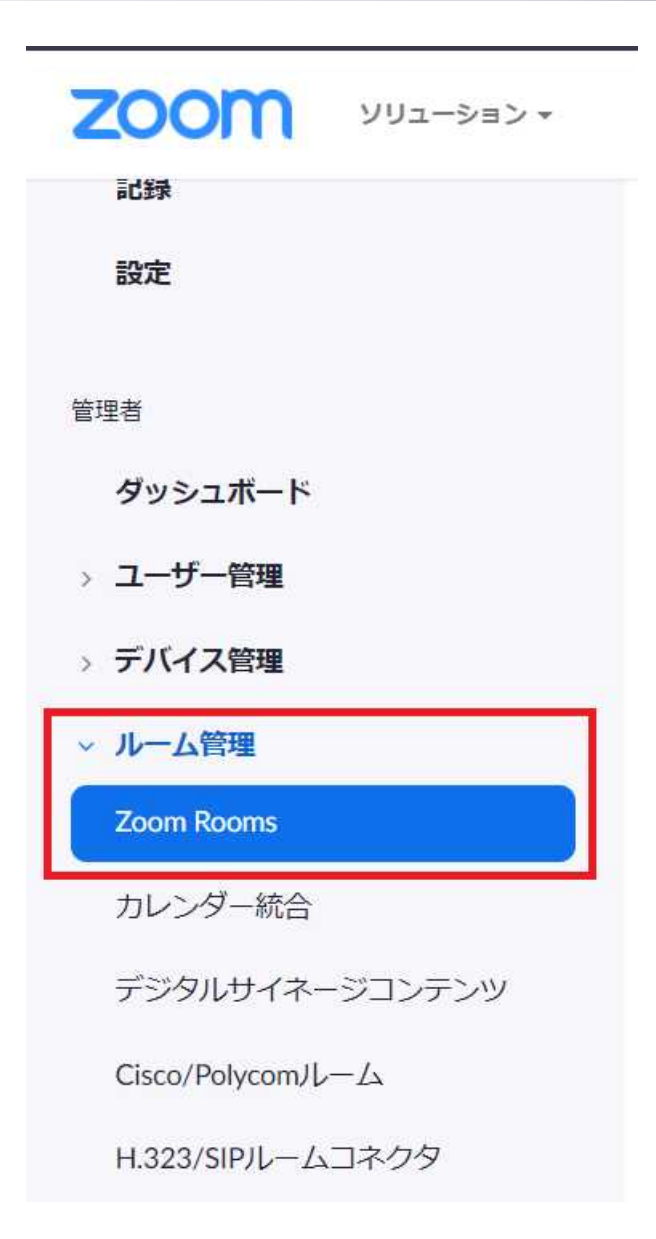

③ Zoom Rooms の管理画面よりデバイスを選択します。

フィルターを選択し Enrolled ZDM Only を選択します。

| עפע-בעע <b>דע</b> פעי דע | ミーティングをスケ                  | ジュールする           | ミーティングに参加する    | ミーティングを開催す |
|--------------------------|----------------------------|------------------|----------------|------------|
| 個人                       |                            |                  |                |            |
| プロフィール                   | Zoom Rooms アカウント設定         | 14ルーム            | 1使用可能なライセンス    | 位置を追加      |
| ミーティング                   | デバイス ルーム                   |                  |                |            |
| ウェビナー                    |                            |                  |                |            |
| 記録                       | Q 検索 = フィルター               |                  |                |            |
| 設定                       | OSをアップグレード Zoom Roomsをアップ  | プグレード            | •••            |            |
| 管理者                      |                            |                  |                |            |
| ダッシュボード                  | すべてのプ、> すべてのデバイスタイプ        | ~ ] বিশেষে       | D ~ Enrolled Z | DM ~       |
| > ユーザー管理                 | <ul> <li>デバイス シ</li> </ul> | システム             | アプリのノ          | (ージョン      |
| > デバイス管理                 |                            | 201v TC8 3 8 0-2 | 1058           |            |
| ~ ルーム管理                  | □ ● <u>↓</u> 未割り当て 1       | 01, 100 0.0.0-2  | 1000           |            |
| Zoom Rooms               |                            | alu ChudiaVEO 2  | 000            |            |

デバイスの詳細画面よりバージョン変更する端末のチェックを入れ[Zoom Rooms をアップグレード]を選択してバージョン 変更をします。

| גפע-בעע <b>200M</b> י גאל-גע | 200111月001115 ションションティングをスケジュールする ミーティングに参加する ミーティング                                          | を開催す |
|------------------------------|-----------------------------------------------------------------------------------------------|------|
| ミーティング                       | デバイス ルーム                                                                                      |      |
| ウェビナー                        |                                                                                               |      |
| 記録                           | Q 検索 = フィルター                                                                                  |      |
| 設定                           | 1アイテムが選択されました OSをアップグレード Zoom Roomsをアップグレード …                                                 |      |
| 管理者                          |                                                                                               |      |
| ダッシュボード                      | すべてのブ、 すべてのデバイスタイプ 、 すべての、 と Enrolled ZDM、                                                    |      |
| > ユーザー管理                     | デバイス システム アプリのバージョン                                                                           |      |
| > デバイス管理                     |                                                                                               |      |
| ~ ルーム管理                      | マン     アノライアシス     Poly 1C8 3.8.0-21058       Image: Table 1     Table 1                      |      |
| Zoom Rooms                   | アプライアンス Poly StudioX50 3.8.0-                                                                 |      |
| カレンダー統合                      | □ 未割り当て 356041                                                                                |      |
| デジタルサイネージコンテンツ               | <ul> <li>         ・ アプライアンス         ・ Poly G7500 3.7.         ・         ・         ・</li></ul> |      |

※「Zoom Rooms をアップグレード」ボタンが表示されない場合、端末側の OS が古すぎる可能性がございます。 その場合は別紙「Poly G7500およびStudio Xファミリー(X30/X50/X70)バージョン変更手順書」をご参照いただき、 端末側のOSを更新してからお試しください

Princeton Ltd. All rights reserved.